# JUNG

Smart Control 5 Apt.: SC 5 SW

141

руководство по эксплуатации

### 1 Указания по технике безопасности

Монтаж и подключение электроприборов должны выполнять только профессиональные электрики.

Возможны серьезные травмы, пожар или материальный ущерб. Необходимо полностью прочесть и соблюдать руководство.

Опасность удара электрическим током. Перед проведением работ в устройстве или с нагрузкой отключить устройство.

Настоящее руководство является частью изделия и предназначено для конечного покупателя.

## 2 Конструкция устройства

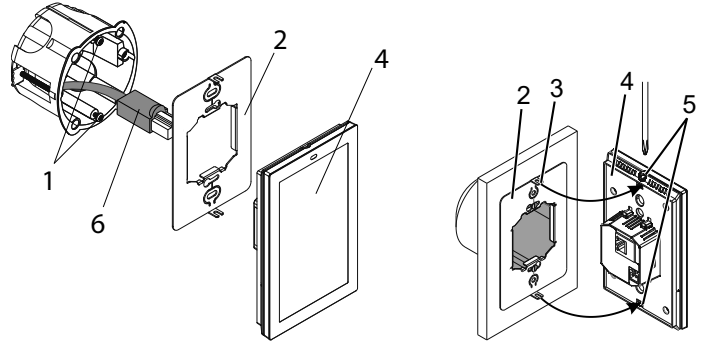

Рисунок 1 и 2: Конструкция устройства

- (1) Крепежные винты
- (2) Опорное кольцо
- (3) Крепежные язычки
- (4) Smart Control
- (5) Стопорные винты
- (6) LAN/PoE

# 3 Функция

#### Использование по назначению

- Визуализация и управление текущими режимами устройств в системе автоматизации
- Монтаж вертикально
- Монтаж устройства в коробке согласно DIN 49073

#### Характеристики изделия

- KNX-визуализация в сочетании с сервером Visu Pro (арт. №: JVP-SERVER-H2, JVP-SENEC-H2)
- KNX-визуализация в сочетании с сервером Smart Visu (арт. №: SV-SERVER)
- eNet-визуализация в сочетании с сервером eNet REG (арт. №: ENET-SERVER), начиная с версии программного обеспечения 2.2
- Функция домофона только в сочетании со Smart Gateway SG 650-.. или SG 150-.. от Siedle
- HD-дисплей с высокой разрешающей способностью
- Датчик приближения
- Графический пользовательский интерфейс
- Автоматическая адаптация яркости дисплея под освещенность окружающей среды
- Smart шлюз со встроенным хранилищем изображений

(RU)

# 4 Информация для профессиональных электриков

#### Монтаж и электроподключение

ОПАСНОСТЬ

Опасность поражения электрическим током при прикосновении к токоведущим деталям в месте монтажа.

Удар электрическим током может привести к летальному исходу.

Перед проведением работ с устройством необходимо отключить устройство и изолировать находящиеся в непосредственной близости токоведущие детали!

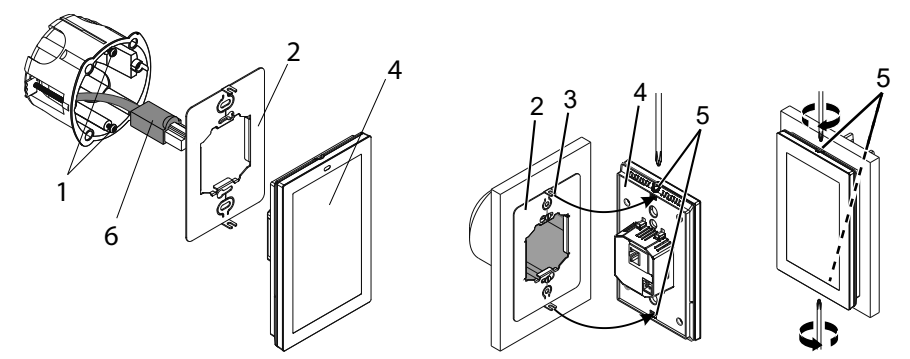

Рисунок 1 до 3: Монтаж и электроподключение

При установке монтажной коробки обращайте внимание на положение крепёжных винтов (1). Они должны располагаться вертикально одни над другими.

- Опорное кольцо (2) смонтировать вертикально на коробку устройства, крепежные язычки (3) должны быть спереди.
- Выкрутить стопорные винты (5).
- Подсоединить LAN (PoE).
- Дополнительно подключить электропитание.
- Установить Smart Control (4) заподлицо с опорным кольцом.
- Осторожно вставить крепежные язычки в предусмотренные для этого отверстия в Smart Control.
- Затянуть стопорные винты (рис. 3).

# 5 Управление

#### Сайдбар: обзор структуры меню

- Türkommunikation (приложение)
- eNet Smart Home (приложение)
- JUNG Visu Pro Server (приложение)
- JUNG Smart Visu Server (приложение)
- Настройки
  - Конфигурация сети
  - Общие настройки
  - Защита паролем
  - выбор приложений
  - Обновление системы

#### Выбрать приложение, используемое по умолчанию

После подключения устройства отображается список для выбора приложения, используемого по умолчанию.

Выбрать приложение, используемое по умолчанию и подтвердить нажатием команды «сохранить».
 Приложение запускается автоматически после сбоев электропитания, обновлений микропрограммного обеспечения или использования функции связи по домофону от компании Siedle.

#### Открыть сайдбар

- Коснуться сенсорного экрана скользящим движением в направлении от правого края к центру.
  - Сайдбар откроется.

### Запуск приложения вручную

Условие: приложение видимо на боковой панели

• Выбрать приложение на боковой панели. Приложение запустится.

#### Изменить автоматический запуск приложения

- Выбрать меню «Настройки» на боковой панели.
- Выбрать подменю «выбор приложений». Отобразится обзор приложений.
- Выбрать приложение, используемое по умолчанию и подтвердить нажатием команды «сохранить». Приложение, используемое по умолчанию, изменено.

і Видимость приложения на боковой панели может быть изменена с помощью значка глаза.

#### Изменить заставку

- Выбрать меню «Настройки» на боковой панели.
- Выбрать подменю «Общие настройки».
- Выбрать подменю «Дисплей».
- Выбрать "Daydream".
  Отобразятся доступные варианты заставок.
- Выбрать заставку и, при необходимости, выполнить конфигурацию. Заставка изменена.
- і Время перехода дисплея в спящий режим может быть настроено в верхней части панели приложения.

### Обновление микропрограммного обеспечения

Необходимое условие: соединение с сетью Интернет

- Выбрать меню «Настройки» на боковой панели.
- Выбрать подменю «Обновление системы». Микропрограммное обеспечение будет обновлено.

### 6 Технические данные

| Номинальное напряжение       | DC 24 B SELV              |
|------------------------------|---------------------------|
| Номинальная мощность         | < 1,5 Вт                  |
| Диагональ экрана             | 127 мм / 5,0″             |
| Разрешение                   | 720 x 1280                |
| Размер рамки (Ш х В)         | 81 х 132 мм               |
| Электропитание               | PoE (Power over Ethernet) |
|                              | согл. IEEE 802.3af или    |
| DC 24 В через                | внешний источник питания  |
|                              | (не входит в комплект)    |
| Процессор                    | Cortex-A53                |
| Температура окружающей среды | от 0 до +30 °С            |

# 7 Принадлежности

| Блок питания   |  |
|----------------|--|
| скрытый монтаж |  |
| REG            |  |

NT 2405 VDC NT 2415 REG VDC

# 8 Гарантия

Гарантия осуществляется в рамках законодательства через специализированную торговлю.